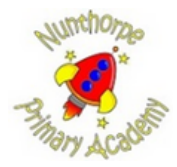

How To Book Wrap Around Care Clubs on Arbor using the Parent Portal Follow the steps below to book both Breakfast Club and After School Club

## How to register your child for After School Club & Breakfast Club

1. Log on to Arbor on your computer

## Before booking on to clubs you must top up the account.

If you have more than one child at the school you need to repeat the following steps for each child.

- Click on the club you wish to top up
- Top up account
- Voucher payments can be used and these are credited to Arbor on a weekly basis during Term Time You may need to credit your account during this period.
- Return to home screen
- 2. Select child if you have more than one child at the school you need to repeat the following steps for each child attending the club.

| wintho 220                    |                                                      | 📮 🔶 Arbor |
|-------------------------------|------------------------------------------------------|-----------|
| My Items -                    | - Control of                                         |           |
| Service actions -             | Statistics                                           | -         |
| Child B<br>Child B<br>Child A | Attendance (2022/2023) 98.9% 98.0% 500% Latt 4 weeks |           |
|                               | Guardian Consultations                               |           |
|                               | No guardian consultations for Child B                |           |
| View Student Profile          | Accounts                                             |           |

3. Select 'Quick Actions' (orange) to view the drop down menu. Select the 'Clubs' options

| Winthoza                                                      |                                                              | Sign and 🕥 Help Centre 🛄 |
|---------------------------------------------------------------|--------------------------------------------------------------|--------------------------|
| My Items -                                                    |                                                              |                          |
| Quick Actions +                                               | Statistics                                                   |                          |
| Attendance<br>Clubs<br>Meals<br>Payments                      | Attendance (2023/2024)                                       |                          |
| Report Cards<br>School Shop<br>Trips<br>VIII CREDITING Card I | Guardian Consultations No guardian consultations for Child A |                          |

4. If your child has been allocated a space on the club, it will be available on this screen. Click the required club.

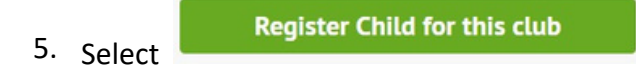

6. A pop up menu will appear and you need to click on 'Choose Membership Option' and select 'session'

| « Back                    | Register Child for Club                                                                                                    |
|---------------------------|----------------------------------------------------------------------------------------------------|
| Club Overview             |                                                                                                    |
| Name                      | ASC - Autumn 2023                                                                                                    |
| Description               | Dear Parent Please read the attached Terms and<br>Conditions for the Afterschool Club. By registering<br>your child to take part, you are agreeing to the<br>attached Terms and Conditions.                                                                  |
| Club price per session    | Monday: £0.00 for 15:30-18:00 session interval<br>Tuesday: £0.00 for 15:30-18:00 session interval<br>Wednesday: £0.00 for 15:30-18:00 session interval<br>Thursday: £0.00 for 15:30-18:00 session interval<br>Friday: £0.00 for 15:30-18:00 session interval |
| Choose Membership         |                                                                                                    |
| Choose membership option* |                                                                                                    |
|                           | Session                                                                                                    |

- 7. Click 'Next'
- 8. The next pop up screen will give you the option to select days you require.

| Back R                     | egister Child for Club                                                                           |  |
|----------------------------|--------------------------------------------------------------------------------------------------|--|
| Club Overview              |                                                                                                  |  |
| Name                       | ASC - Autumn 2023<br>Tue, 26 Sep 2023                                                            |  |
| Description                | Wed, 27 Sep 2023<br>Thu, 28 Sep 2023<br>Fri, 29 Sep 2023                                         |  |
| Selected membership option | Mon, 02 Oct 2023                                                                                 |  |
| Club price per session     | Tue, 03 Oct 2023<br>Wed, 04 Oct 2023<br>Thu, 05 Oct 2023<br>Fri, 06 Oct 2023<br>Mon, 09 Oct 2023 |  |
| Select Membership Per      | Tue, 10 Oct 2023<br>Wed, 11 Oct 2023                                                             |  |
| Day*                       | Thu: 13 0+13032                                                                                  |  |

9. Click on all the dates required

| SC - Autumn 2023<br>Tue, 26 Sep 2023<br>Wed, 27 Sep 2023<br>Thu, 28 Sep 2023<br>Fri, 29 Sep 2023<br>Mon, 02 Oct 2023 |                                                                                                    | ~                                                                                                    | Î                                                                                                    |
|----------------------------------------------------------------------------------------------------|----------------------------------------------------------------------------------------------------|----------------------------------------------------------------------------------------------------|----------------------------------------------------------------------------------------------------|
| SC - Autumn 2023<br>Tue, 26 Sep 2023<br>Wed, 27 Sep 2023<br>Thu, 28 Sep 2023<br>Fri, 29 Sep 2023<br>Mon, 02 Oct 2023 |                                                                                                    | ~                                                                                                    | Î                                                                                                    |
| Tue, 26 Sep 2023<br>Wed, 27 Sep 2023<br>Thu, 28 Sep 2023<br>Fri, 29 Sep 2023<br>Mon, 02 Oct 2023                     |                                                                                                    | ~                                                                                                    | Î                                                                                                    |
| Wed, 27 Sep 2023<br>Thu, 28 Sep 2023<br>Fri, 29 Sep 2023<br>Mon, 02 Oct 2023                                         |                                                                                                    | ~                                                                                                    | l                                                                                                    |
| Fri, 29 Sep 2023<br>Mon, 02 Oct 2023                                                                                 |                                                                                                    | ~                                                                                                    | ľ                                                                                                    |
| Mon, 02 Oct 2023                                                                                                    |                                                                                                    |                                                                                                    |                                                                                                    |
|                                                                                                    |                                                                                                    |                                                                                                    |                                                                                                    |
| Tue, 03 Oct 2023                                                                                                    |                                                                                                    | ~                                                                                                    |                                                                                                    |
| Wed, 04 Oct 2023                                                                                                    |                                                                                                    |                                                                                                    |                                                                                                    |
| Thu, 05 Oct 2023                                                                                                    |                                                                                                    | 4                                                                                                    |                                                                                                    |
| Fri, 06 Oct 2023                                                                                                    |                                                                                                    |                                                                                                    |                                                                                                    |
| Mon, 09 Oct 2023                                                                                                    |                                                                                                    |                                                                                                    |                                                                                                    |
| Tue, 10 Oct 2023                                                                                                    |                                                                                                    |                                                                                                    |                                                                                                    |
| Wed, 11 Oct 2023                                                                                                    |                                                                                                    |                                                                                                    |                                                                                                    |
| Tue, 03 Oct 2023 ©                                                                                                   | Thu, 05 Oct 2023 🔘                                                                                                    |                                                                                                    | -                                                                                                    |
| Fri, 29 Sep 2023 🔘                                                                                                   |                                                                                                    |                                                                                                    | •                                                                                                    |
|                                                                                                    | Tue, 03 Oct 2023<br>Wed, 04 Oct 2023<br>Fri, 06 Oct 2023<br>Mon, 09 Oct 2023<br>Tue, 10 Oct 2023<br>Wed, 11 Oct 2023<br>Wed, 11 Oct 2023<br>Tue, 03 Oct 2023<br>Fri, 29 Sep 2023 | Tue, 03 Oct 2023<br>Wed, 04 Oct 2023<br>Fri, 06 Oct 2023<br>Mon, 09 Oct 2023<br>Tue, 10 Oct 2023<br>Wed, 11 Oct 2023<br>Tue, 03 Oct 2023<br>Tue, 03 Oct 2023<br>Fri, 29 Sep 2023 | Tue, 03 Oct 2023        Wed, 04 Oct 2023        Thu, 05 Oct 2023        Fri, 06 Oct 2023        Mon, 09 Oct 2023        Fue, 10 Oct 2023        Wed, 11 Oct 2023        Tue, 03 Oct 2023        Fri, 29 Sep 2023 |

If a date is not available to select that indicates that the club has reached capacity and cannot take anymore bookings.

10. Click 'Next'

11. Then select the session interval for the days required

Please note Breakfast Club sessions are from 7.45-8.45am and After School Club sessions are from 3.25pm with either a 4pm finish or a full session until 5.55pm (5.30pm on a Friday)

| and                                                                                                    |  |  |  |
|----------------------------------------------------------------------------------------------------|--|--|--|
| and                                                                                                    |  |  |  |
| and                                                                                                    |  |  |  |
| Dear Parent Please read the attached Terms and<br>Conditions for the Afterschool Club. By registering<br>your child to take part, you are agreeing to the<br>attached Terms and Conditions. |  |  |  |
| 03 Oct 2023, 29 Sep 2023, 26 Sep 2023,<br>09 Oct 2023                                                                                                    |  |  |  |
|                                                                                                    |  |  |  |
| Y                                                                                                    |  |  |  |
| *                                                                                                    |  |  |  |
|                                                                                                    |  |  |  |

12. Click 'Next'

13. Click Register Child for club

Cancellation requests must be sent to **enquiries@nunthorpeprimary.org.uk** Refunds can only be made if we have been given 48 hours notice of the cancellation. Staffing in our clubs is based on pupil numbers registered on the clubs.